# Konfigurieren von Packet-Trace zum Debuggen von PBR-Datenverkehr auf XE-Plattformen

## Inhalt

Einführung Voraussetzungen Anforderungen Verwendete Komponenten Konfigurieren Überprüfen Fehlerbehebung Zugehörige Informationen

## Einführung

Dieses Dokument beschreibt die Vorgehensweise zur Aktivierung der Paketverfolgung auf der IOS-XE-Plattform zur Erfassung von richtlinienbasiertem Routing (PBR)-Datenverkehr auf der Plattform der Cisco Integrated Service Router (ISR) der Serie 4000.

Mitarbeiter: Prathik Krishnappa, Cisco TAC Engineer.

## Voraussetzungen

#### Anforderungen

Für dieses Dokument bestehen keine speziellen Anforderungen.

#### Verwendete Komponenten

Dieses Dokument ist nicht auf bestimmte Software- und Hardwareversionen beschränkt.

Die Informationen in diesem Dokument wurden von den Geräten in einer bestimmten Laborumgebung erstellt. Alle in diesem Dokument verwendeten Geräte haben mit einer leeren (Standard-)Konfiguration begonnen. Wenn Ihr Netzwerk in Betrieb ist, stellen Sie sicher, dass Sie die potenziellen Auswirkungen eines Befehls verstehen.

## Konfigurieren

Die folgende Konfiguration ermöglicht die Aktivierung der Paketverfolgung zum Debuggen von PBR-Datenverkehr:

PBR-Konfigurationen:

```
route-map PBR permit 10
match ip address 102
set ip next-hop 192.168.1.18
ip access-list extended 102
permit ip 192.168.1.0 0.0.3.255 any
permit ip 192.168.2.0 0.0.0.255 any
interface GigabitEthernet0/0/1
ip address 192.168.2.10 255.255.255.248
no ip redirects
no ip unreachables
no ip proxy-arp
ip nat inside
ip policy route-map PBR
load-interval 30
negotiation auto
route-map PBR, permit, sequence 10
 Match clauses:
   ip address (access-lists):102
 Set clauses:
   ip next-hop 192.168.1.18
Policy routing matches: 500 packets, 400 bytes
```

Erstellen Sie zum Debuggen eines bestimmten Subnetzes eine Zugriffsliste:

ip access-list ext 103 permit ip host 192.168.3.10 any

Anwenden der Zugriffsliste im PBR:

route-map PBR match ip address 103

Führen Sie bedingtes Debuggen auf der Schnittstelle durch, auf der PBR angewendet wird:

debug platform condition interface gigabitethernet 0/0/1 ipv4 access-list 103 both

Aktivieren Sie diese Debugger:

```
debug platform packet-trace packet 64
debug platform packet-trace packet 16 fia-trace
debug platform packet-trace enable
debug platform condition start
Initiieren Sie Datenverkehr aus dem Subnetz.
```

**Hinweis**: Verwenden Sie das <u>Command Lookup Tool</u> (nur <u>registrierte</u> Kunden), um weitere Informationen zu den in diesem Abschnitt verwendeten Befehlen zu erhalten.

## Überprüfen

Für diese Konfiguration ist derzeit kein Überprüfungsverfahren verfügbar.

### Fehlerbehebung

Dieser Abschnitt enthält Informationen, die Sie zur Fehlerbehebung bei Ihrer Konfiguration verwenden können.

```
Router #sh debugging
IOSXE Conditional Debug Configs:
Conditional Debug Global State: Start
Conditions Direction
 _____
GigabitEthernet0/0/1 & IPV4 ACL [102] both
Feature Condition Type Value
Feature Type Submode Level
-----|-----|
IOSXE Packet Tracing Configs:
debug platform packet-trace enable
debug platform packet-trace packet 16 fia-trace data-size 2048
Packet Infra debugs:
Ip Address Port
```

show platform paket-trace paket 0 zeigt das erste verfolgte Paket.

Zusammenfassung zeigt, dass das Eingabepaket t am Gig 0/0/1 empfangen und an die Ausgangsschnittstelle Gig 0/0/2 weitergeleitet wird und der Status fwd ist.

In der Pfadverfolgung finden Sie Quell- und Ziel-IP-Adresse.

Überprüfen Sie, ob das Paket richtlinienbasiert ist: Feld IPV4\_INPUT\_PBR.

```
Feature: FIA_TRACE
   Entry : 0x10f81c00 - IPV4_INPUT_PBR
   Lapsed time: 23220 ns
Router#sh platform packet-trace packet 0
Packet: 0
                 CBUG ID: 458151
Summary
         : GigabitEthernet0/0/1
 Input
 Output : GigabitEthernet0/0/2
 State : FWD
 Timestamp
   Start : 355835562633335 ns (12/28/2016 08:11:52.433136 UTC)
   Stop
          : 355835562660187 ns (12/28/2016 08:11:52.433163 UTC)
Path Trace
 Feature: IPV4
   Source : 192.168.3.10
   Destination : 74.125.200.189
   Protocol : 17 (UDP)
     SrcPort : 56018
     DstPort : 443
 Feature: FIA_TRACE
   Entry : 0x10f82018 - DEBUG_COND_INPUT_PKT
   Lapsed time: 2060 ns
```

Feature: FIA\_TRACE Entry : 0x10f81c38 - IPV4\_INPUT\_SRC\_LOOKUP\_ISSUE Lapsed time: 2160 ns Feature: FIA\_TRACE : 0x10f81c34 - IPV4\_INPUT\_DST\_LOOKUP\_CONSUME Entry Lapsed time: 3080 ns Feature: FIA\_TRACE : 0x10f81c2c - IPV4\_INPUT\_SRC\_LOOKUP\_CONSUME Entry Lapsed time: 700 ns Feature: FIA\_TRACE Entry : 0x10f82000 - IPV4\_INPUT\_FOR\_US\_MARTIAN Lapsed time: 800 ns Feature: FIA\_TRACE : 0x10f81c14 - IPV4\_INPUT\_FNF\_FIRST Entry Lapsed time: 15280 ns Feature: FIA\_TRACE : 0x10f81ff4 - IPV4\_INPUT\_VFR Entry Lapsed time: 620 ns Feature: FIA\_TRACE Entry : 0x10f81c00 - IPV4\_INPUT\_PBR Lapsed time: 23220 ns Feature: FIA\_TRACE : 0x10f816f4 - IPV4\_INPUT\_TCP\_ADJUST\_MSS Entry Lapsed time: 1500 ns Feature: FIA\_TRACE Entry : 0x10f81e90 - IPV4\_INPUT\_LOOKUP\_PROCESS Lapsed time: 5100 ns Feature: FIA\_TRACE

## Zugehörige Informationen

- IOS-XE Datapath Packet Trace-Funktion
- <u>Technischer Support und Dokumentation Cisco Systems</u>